## Hoe meldt u uw certificaten aan voor het biedingsbericht van Bovemij?

- 1. Klik bovenaan op de tab INSTRUCTIES EN ORDERS
- 2. Klik nu onder de ORDERS op "Voer order in" (de bovenste licht blauwe knop aan de rechter kant)

| ✓ Bovemij                                                                |                           |                 | ղկ                                       | Captin                 |
|--------------------------------------------------------------------------|---------------------------|-----------------|------------------------------------------|------------------------|
| ☆ Home 😠 uw Portfolio 🚽 Structies en orders 🛛 Rapporten 🖄 uw persoonlijk | GEGEVENS 🖉 DOCU           | JMENTEN 🖂 POSTV | AK IN 📈 € 36,                            | 80 · 🕞 UITLOGGEN       |
| J<br>Inschrijving, uitoefening, orders, aankoop en conversie             | nuersie of order kunt ond | even            |                                          | Frank Jansen<br>Stap 2 |
| Orders                                                                   | she of order hant opg     |                 |                                          |                        |
| Naam                                                                     | Туре                      | Status          | Orderperiode                             |                        |
| Bovemij Certificaten (NL) [Bovemij Certificaten]                         | Algemene plannen          | Effectief       | 25-04-2022 - 25-05-2022                  | Voer order in          |
| Interne beurs plannen                                                    |                           |                 |                                          |                        |
| Naam                                                                     | Туре                      | Status          | Handelsperiode(s)                        |                        |
| Bovernij Certificaten (NL) [Bovernij Certificaten]                       | Algemene plannen          | Effectief       | 09-03-2018 - 12-01-2025<br>(09:00-17:30) | Voer order in          |

3. Vul het gewenste aantal certificaten in dat u wilt aanbieden ("Ik wil een order opgeven voor" en voer het gewenste aantal in), klik op de optie "aanmelding inkoop certificaten" aan en klik vervolgens op "Voer order uit"

| 🖉 Bovemij                                                   |                                               |                                            |                          |                       |              |                      |                |
|-------------------------------------------------------------|-----------------------------------------------|--------------------------------------------|--------------------------|-----------------------|--------------|----------------------|----------------|
| 🕆 HOME 🛛 📈 UW PORTFOLIO                                     | STRUCTIES EN ORDERS                           |                                            | O DOCUMENTEN             |                       |              | √ € 36,80 •          |                |
| Ð                                                           |                                               |                                            |                          |                       |              |                      | Frank Jansen   |
| Geef order op voor "Frank 3<br>Uw deelname in plan 'Bovemij | Jansen''<br>j Certificaten (NL)'              |                                            |                          |                       |              |                      |                |
|                                                             | Positie                                       |                                            |                          | Balans Be             | schikbaar Ge | debiteerd Gecreditee | rd Waarde      |
| Bovernij Certificaten                                       |                                               |                                            |                          | 650                   | 650          | 0 6                  | 50 € 23.920,00 |
| Toegekend                                                   | 650                                           | Aanvaa                                     | ard                      |                       | 650          |                      |                |
| Uitoefenbaar                                                | 650                                           |                                            |                          |                       |              |                      |                |
| Uitstaand                                                   | 650                                           | In beh                                     | andeling                 |                       | 0            |                      |                |
| Afgehandeld                                                 | 0                                             | Verlop                                     | en                       |                       | -            |                      |                |
| Stel order samen                                            |                                               |                                            |                          |                       |              |                      |                |
| Bepaal adhv uw deelname het orderaanta                      | al, moment van uitvoering en het gewenste sce | nario. Druk daarna op 'Voer de order uit'  |                          |                       |              |                      |                |
| lk wil een order opgeven voor                               | •                                             |                                            |                          |                       |              |                      |                |
| Het gewenste moment van uitvoeren is                        | Zo snel mogelijk 🗸                            |                                            |                          |                       |              |                      |                |
| -                                                           | Aanmelding inkoop certificaten                |                                            |                          | 650 in Bovernij       | Certificaten |                      |                |
| lk kies voor het Scenario                                   | Bied ik, aan Bovernij NV, bovenstaand a       | antal certificaten Bovernij ter verkoop aa | n voor de prijs van € 36 | 5,80 per certificaat. |              |                      |                |
| Voer de order uit                                           |                                               |                                            |                          |                       |              |                      |                |
| Terug national deelname                                     |                                               |                                            |                          |                       |              |                      |                |
| Stap 3                                                      |                                               |                                            |                          |                       |              |                      |                |

4. Ga akkoord met de voorwaarden door deze aan te vinken en klik vervolgens op "Akkoord"

| <sup>7</sup> Bovemij                                                                                                    |                                                                                                    |                   |           | apti       |
|----------------------------------------------------------------------------------------------------|----------------------------------------------------------------------------------------------------|-------------------|-----------|------------|
| IOME  📈 UW PORTFOLIO                                                                                                    | STRUCTIES EN ORDERS                                                                                                    | NTEN 🖂 POSTVAK IN | € 36,80 • |            |
| ਤ<br>Bevestig order                                                                                                    | ren?                                                                                                    |                   |           | Frank Jans |
| Order details                                                                                                    |                                                                                                    |                   |           |            |
| Status<br>Referte<br>Plan                                                                                                    | Berekening van order bedrag<br>EXT00045317<br>Bovernii Certilicaten (NL)                                                                                                    |                   |           |            |
| Besteld                                                                                                    | 500 Bovernij Certificaten                                                                                                    |                   |           |            |
| Invoerdatum<br>Trade settlement date<br>Orderdatum<br>Scenario<br>Het gewenste moment van uitvoeren is<br>Rekening                                  | 21-04-022 1631-42<br>221-04-02022<br>21-04-02022<br>Aanmelding inkoop certificaten<br>Zo snel mogelijk<br>F. Jansen - 123455499 (EUR)                                                                                                    |                   |           |            |
| Bedrag aangemeld voor inkoop<br>Te ontvangen                                                                                                    | € 18.400,00                                                                                                    |                   |           |            |
| Bied ik, aan Bovernij NV, bovenstaand a                                                                                                    | ntal certificaten Bovemij ter verkoop aan voor de prijs van € 36,80 per certificaat.                                                                                                    |                   |           |            |
| Akkoord voorwaarden Bovemij in<br>Hierbij verklaar ik het b<br>Het bedrag Te ontvangen<br>- er wordt dividendbelasti<br>- de oebruikelik transactie | coop programma 2022<br>edingsbericht te hebben gelezen en op de hoogte te zijn van de voorwaarden en beperkinge<br>wordt aan het einde van de aanmeldtermijn van inkoop berekend:<br>j ingehouden, het bedrag kan daarom dus lager uitvallen<br>osten (0.45%) worden in rekening gebracht | n van het bod.    |           |            |
| Als u van deze order geen bevestiging or                                                                                                    | vangt per email of in uw tOption inbox, neem dan a.u.b. contact op via <u>info@captin.nl</u> .                                                                                                    |                   |           |            |
| Akkoord Annuleren                                                                                                    |                                                                                                    |                   |           |            |

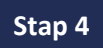

U ontvangt een e-mail ter bevestiging van uw aanmelding.